## LOGO SUBMISSION GUIDE

## Option 1: Dropbox Upload & Link

- 1. Open Dropbox. <u>www.dropbox.com</u>
- 2. Press this image  $\square$  at the top right to upload your logo submission.
- 3. After the upload is complete, press this image submission file. For example:

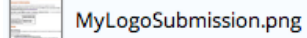

image png 0 secs ago

respectively for your logo

Ð

4. Leave the "Add names or emails" and "Message" input boxes blank; and press the get link button at the bottom right. For example:

| Add names or emails |             | I see a set as a based |
|---------------------|-------------|------------------------|
|                     | LEAVE EMPTY | Import contact         |
| Message             | LEAVE EMPTY |                        |
|                     |             |                        |
|                     |             |                        |

- 5. After pressing "Get link" the public link will be copied to your clipboard.
- 6. Now go back to the logo competition website and complete the submission steps outlined. (You will be asked to paste the link in the submission form).

## **Option 2: Personal preference File Sharing service**

- 1. Chose a file sharing service. For example: Google Drive, Mediafire, etc.
- 2. Upload your submission.
- 3. Generate a public sharing link.
- 4. Now go back to the logo competition website and complete the submission steps outlined. (You will be asked to paste the link in the submission form).